# PowerSuite Measurement PathWave Vector Signal Analysis (89600 VSA)

Option 89601PSMC

# **Key Features**

- Supports FFT-based PowerSuite measurements
- Perform Spectrum Emission Mask (SEM) and Adjacent Channel Power (ACP) measurements on 5G NR, 802.11be plus other cellular, WLAN and user defined signals
- Supports single or multiple carrier scenarios with cumulative ACLR (CACLR) for noncontiguous carrier aggregation
- Support multiple sequential acquisition which doesn't require wideband hardware to make SEM or ACP measurements
- Perform EVM and PowerSuite measurements at once, with combined display, using the VSA multi-measurement feature
- Provides standard compliant "Quick Setup" and demo for IEEE WLAN 802.11be (Wi-Fi 7) SEM measurement and 3GPP 5G NR ACP measurement
- Use data from over 45 measurement platforms, or simulation tools, to meet your design and test goals
- · Record and playback measurements for thorough analysis

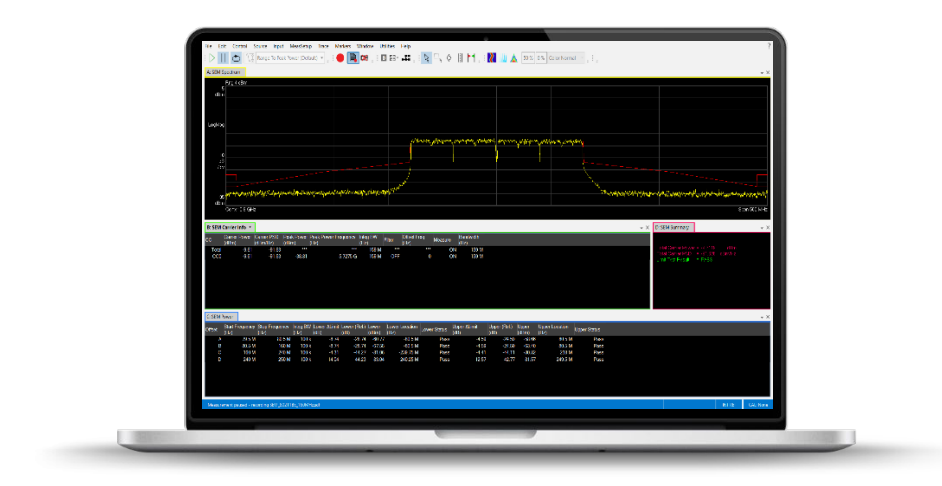

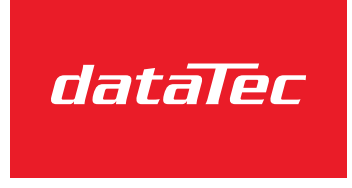

Ihr Ansprechpartner / Your Partner:

dataTec AG E-Mail: info@datatec.eu >>> www.datatec.eu

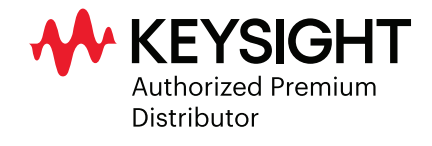

Mess- und Prüftechnik. Die Experten.

## **PowerSuite Measurement**

PowerSuite measurement can help you configure the PathWave Vector Signal Analysis (89600 VSA) software to perform fast spectrum related measurements like Spectrum Emission Mask (SEM) and Adjacent Channel Power (ACP) measurements. These measurements are similar to the ones found in the Keysight X-Series Measurement Applications software. This technology is based on the advances in analog-to-digital converters and digital signal processors combined with FFT technology, which can offer the similar results as a swept-tuned spectrum analyzer with additional capabilities. You will discover that PowerSuite measurement now allows you select span, resolution bandwidth, and detectors that have previously only been available in swept-tuned spectrum analyzer. As PowerSuite measurement using the FFT mode, you can connect to hardware signal analyzer or scopes. This new capability also extends the 89600 VSA software beyond demodulation analysis, and you can sequence a multi-measurement as demodulation analysis and PowerSuite measurement together. Furthermore, PowerSuite measurement can also support both live measurement and recalling the recording files.

The picture below is an example measuring WLAN 802.11be signals using 89600 VSA software with sequenced multi-measurements. It includes two measurements: Wireless Connectivity measurement and PowerSuite SEM measurement. That means now you can make the modulation analysis and PowerSuite together inside the 89600 VSA software.

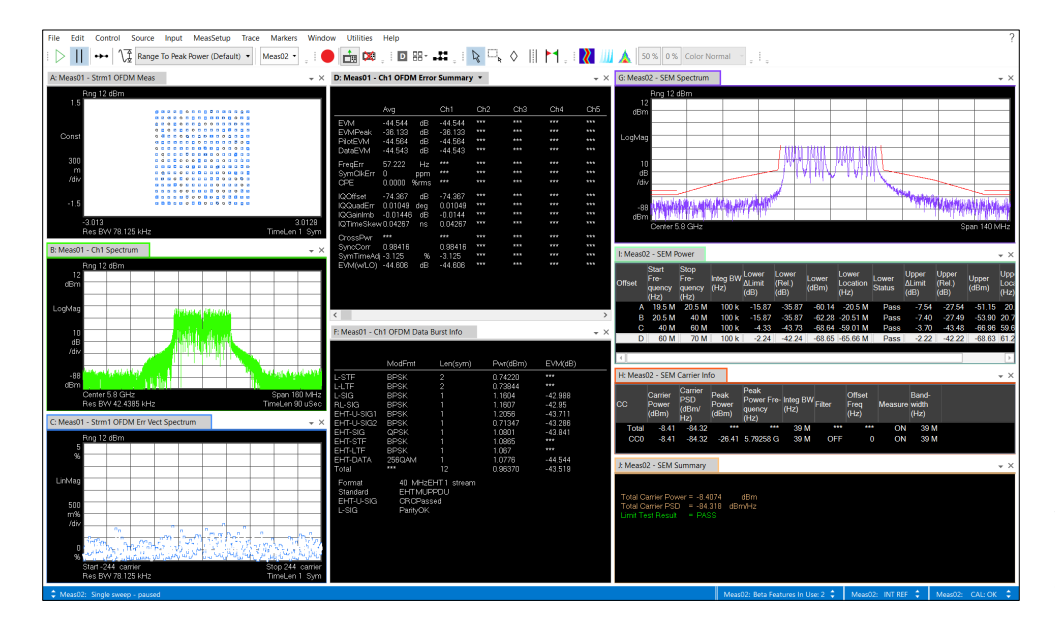

Figure 1. WLAN 802.11be sequenced multi-measurements with SEM and Modulation Analysis together

### Try Before You Buy!

Download the PathWave Vector Signal Analysis (VSA) software and use it free for

30 days to make measurements with your analysis hardware or use our recorded demo signals by selecting File > Recall > Recall Demo > Pulse > on the software toolbar. Request your free trial license today: www.keysight.com/find/89600 trial

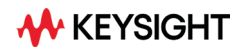

# **Spectrum Emission Mask (SEM) Measurement**

When working on wireless signal such as 5G NR or WLAN, you can characterize the transmitters by measuring the power of in-band and out-of-band emissions in a chosen frequency band at specified offsets. PowerSuite SEM measurement is an easy way to perform this task. It measures the levels of spurious signals in specified offset frequencies and relates them to the carrier power as reference. You can simply select the pre-defined radio standard which is compliant to the IEEE WLAN or 3GPP 5G NR specification definition, then it will list the SEM measurement results in some summary tables together with result trace. It also provides a pass/fail indication of whether or not the transmitter meets the limit test defined by the standard or your manual settings.

PowerSuite SEM measurement can provide you the following key features:

- It supports both single carrier and multiple carries
- Support the flexible power reference selection such as maximum power, left and right carriers, carrier index, manual setting or max power carrier in sub-block
- You can make SEM measurement either by single spectrum region with single acquisition, which is limited to the maximum bandwidth of hardware. Or you can use the advanced multiple spectrum region with multiple acquisitions so SEM measurement doesn't require the hardware with wideband IQ bandwidth, and you can specify different settings for each acquisition (such as input range, RBW, and detector type)
- It provides the "Quick Setup" for 802.11be SEM measurement 40 MHz (shared), 160 MHz and 320 MHz and "Quick Demo" for 802.11be 160 MHz
- It can define the SEM limit mask for each offset and define the fail mask as absolute, relative, absolute or relative, absolute and relative

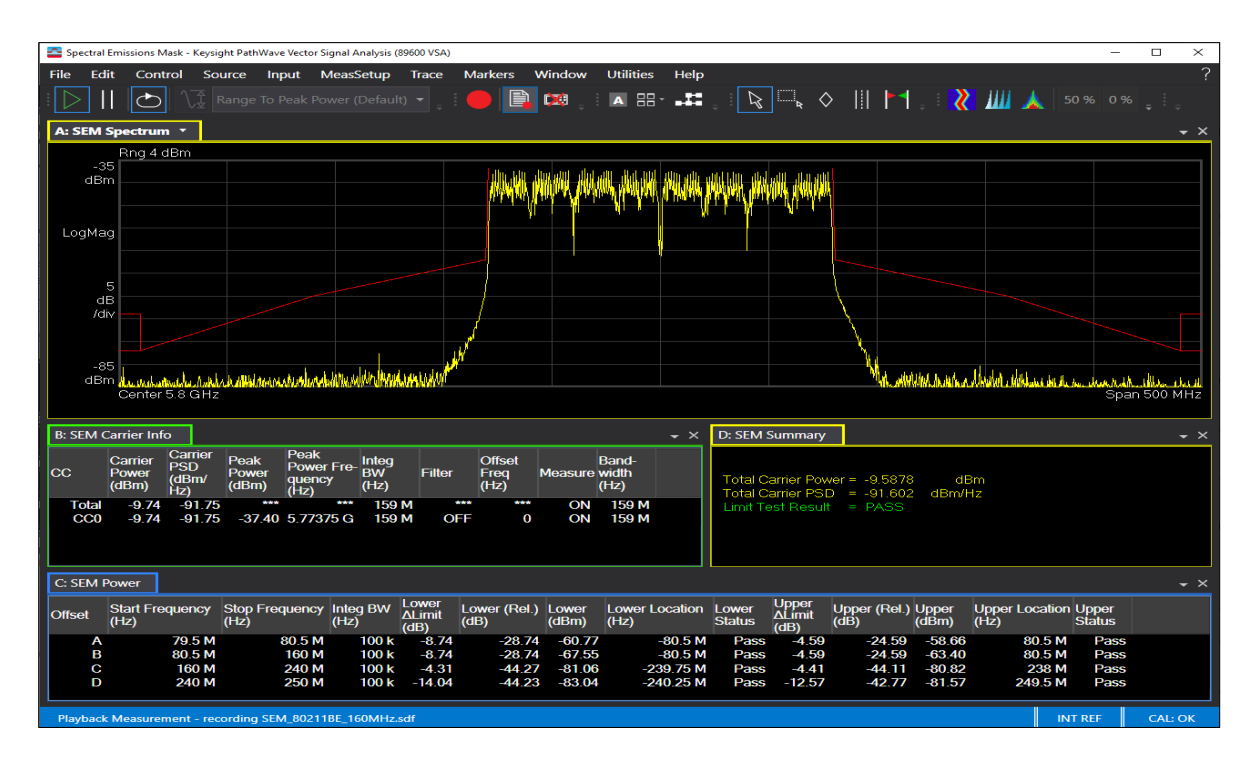

• It allows you to add interfering signals

Figure 2. WLAN 802.11be 160 MHz Signal with PowerSuite SEM Measurement

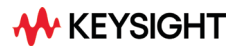

## Spectrum Emission Mask (SEM) Measurement Properties

| Meas01 - SEM Measurement                          | Properties           |                  |         |                 | ?        | >     |
|---------------------------------------------------|----------------------|------------------|---------|-----------------|----------|-------|
| Carriers Power Reference                          | Offsets & Limits     | Interfering Si   | gnals   |                 |          |       |
| Quick Setups 🕨 Save As Qui                        | ck Setup             |                  |         |                 |          |       |
| Configure Multiband<br>Spectrum Channel per Regio | n Configure Single   | Spectrum         |         |                 |          |       |
| Carrier Reference Frequency:                      | 5.8 GHz              |                  |         |                 |          |       |
| + Add Carrier 🔀 Dele                              | ete Carrier Clear Ca | rriers           |         |                 |          |       |
| Carrier Details: CO                               |                      |                  |         |                 |          |       |
| Relative Frequency:                               | 0 Hz S               | pan:             | 159 MHz | Integration BW: | 159 MHz  |       |
| RF Bandwidth Edge Offset:                         | 0 Hz R               | ight Margin:     | 0 Hz    | Subblock        | 0        |       |
| RRC Filter Enabled                                | R                    | RC Filter Alpha: | 0.22    | Spectrum Index: | 0        | -     |
|                                                   |                      | Carrier Allocat  | ions    |                 |          |       |
|                                                   |                      | C0               |         |                 |          |       |
| 5.7147795 GHz                                     |                      |                  |         |                 | 5.885379 | 5 GHz |
|                                                   |                      |                  |         |                 | C        |       |

**Carrier** – this setup menu allows you to recall Quick Setup from pre-defined or user-defined setup; You can manually configure the acquisition method as single or multiple. Each carrier frequency, span, integration BW, RRC filter etc. can be specified separately.

| Carriers              | Power Reference        | Offsets & Limits | Interfering Signals        |               |
|-----------------------|------------------------|------------------|----------------------------|---------------|
| Power Re              | ference:               | Maximum Power    | Reference Power Selection: | Spectrum Peak |
| Power Re              | ference Carrier Index: | 0                | Total Power Ref:           | 0 dBm         |
| Detector              | for Carriers:          | Average 🔹        | PSD Reference:             | 0 dBm/Hz      |
| Detector for Offsets: |                        | Average •        | Peak Power Reference:      | 0 dBm         |

|                                                             | Power Reference                                                                                           | Offsets & Lim                       | its Interf                           | ering Signals        |                                 |              |                      |                      |   |
|-------------------------------------------------------------|----------------------------------------------------------------------------------------------------|-------------------------------------|--------------------------------------|----------------------|---------------------------------|--------------|----------------------|----------------------|---|
| ffset Sp                                                    | acing From Carrier/                                                                                       | Subblock: Center                    | to Center 🝷                          |                      |                                 |              |                      |                      |   |
| Index                                                       | Frequency Start                                                                                           | Frequency Stop                      | Res BW                               | Offset Side          | Subblocks                       | Inner Offset | Lower Spectrum Index | Upper Spectrum Index |   |
| A 🗾                                                         | 79.5 MHz                                                                                                  | 80.5 MHz                            | 100 kHz                              | Both -               | 0                               | -            | 0 -                  | 0 -                  | × |
| в 🖌                                                         | 80.5 MHz                                                                                                  | 160 MHz                             | 100 kHz                              | Both -               | 0                               |              | 0 -                  | 0 -                  |   |
| c₹                                                          | 160 MHz                                                                                                   | 240 MHz                             | 100 kHz                              | Both •               | 0                               |              | 0 -                  | 0 -                  | × |
| DV                                                          | 240 MHz                                                                                                   | 250 MHz                             | 100 kHz                              | Both -               | 0                               |              | 0 -                  | 0 -                  |   |
| Offset                                                      | s: A B C<br>bled<br>Limit                                                                                 |                                     |                                      |                      |                                 |              |                      |                      |   |
| Power<br>Abso                                               | s: A B C<br>bled<br>Limit<br>lute Start:                                                                  | 16                                  | dBm                                  |                      |                                 |              |                      |                      |   |
| Offset<br>Confiset<br>Power<br>Absol<br>Absol               | s: A B C<br>bled<br>Limit<br>lute Start:<br>lute Stap:                                                    | 16<br>-4                            | dBm<br>dBm                           |                      |                                 |              |                      |                      |   |
| Offset<br>Definition<br>Power<br>Absol<br>Absol<br>Relat    | s: A B C<br>bled<br>Limit<br>lute Start:<br>lute Start:<br>lute Start:                                    | 16<br>-4.<br>0 d                    | dBm<br>dBm<br>IBc                    |                      |                                 |              |                      |                      |   |
| Offset                                                      | s: A B C<br>bled<br>Limit<br>lute Start:<br>lute Stop:<br>ive Start:<br>ive Start:                        | 16<br>-41<br>0 d<br>-20             | dBm<br>dBm<br>IBc<br>) dBc           |                      |                                 |              |                      |                      |   |
| Offset<br>Power<br>Abso<br>Abso<br>Relat<br>Relat<br>Fail N | s: A B C<br>bled<br>Limit<br>lute Start:<br>lute Start:<br>ive Start:<br>ive Start:<br>ive Start:         | 16<br>-44<br>0 d<br>-20<br>Ref      | dBm<br>dBm<br>lBc<br>) dBc<br>ative  |                      |                                 |              |                      |                      |   |
| Offset<br>Dower<br>Abso<br>Abso<br>Relat<br>Relat<br>Fail N | ss A B C<br>bled<br>Limit<br>lute Start:<br>lute Stop:<br>ive Start:<br>ive Start:<br>late Stop:<br>task: | D<br>16<br>-41<br>0 d<br>-20<br>Ref | dBm<br>dBm<br>IBc<br>) dBc<br>iative | A Positie            | ning Diagram                    | m            |                      |                      |   |
| Offset<br>Power<br>Abso<br>Abso<br>Relat<br>Relat           | x A B C bled<br>Limit<br>lute Start:<br>lute Stop:<br>vie Start:<br>vie Stop:<br>fasic                    | D<br>16<br>40<br>0 d<br>720<br>Ref  | dBm<br>dBm<br>IBc<br>0 dBc<br>ative  | ×<br>A Positin<br>Su | ning Diagram                    | m            |                      |                      |   |
| Offset<br>Power<br>Abso<br>Abso<br>Relat<br>Relat<br>Fail N | x A B C bled<br>Limit<br>lute Start:<br>lute Stop:<br>we Start:<br>we Stop:<br>task:                      | D<br>16<br>-4 0<br>0 0<br>20<br>Ref | dBm<br>dBm<br>0 dBc<br>ative         | ×<br>A Positin<br>Su | ening Diagram<br>bblock 0<br>C0 | m            |                      | Upper A              |   |

**Power Reference** - sets the overall type of power reference. Sets the overall type of power reference as Left and Right Carrier, Maximum Power, Index, Manual, or Max Power Carrier in Subblock. Set the detector of carrier and offsets.

**Offset & Limits** - Defines the points between which a frequency offset is measured with frequency start, frequency stop. RBW and offside specified for each offset. Moreover, the limit mask can be defined here for each offset with fail mask type as absolute, relative, absolute and relative, absolute or relative.

| arriers | Power Reference       | Offsets & Limit     | Interfering Si | gnals     |              |          |
|---------|-----------------------|---------------------|----------------|-----------|--------------|----------|
| Allowal | ole Interfering Signa | ls                  |                |           |              |          |
| Index   | Span                  | Offset From Edge    | Offset Side    | Subblocks | Inner Offset |          |
| 0 🖌     | 1 MHz                 | 10 MHz              | Upper 🔹        | 0         |              | $\times$ |
| 1 🔽     | 1 MHz                 | 10 MHz              | Lower -        | 0         |              | Х        |
| + Ad    | ld Interfering Signal | Clear Interfering S | lignals        |           |              |          |

Interfering Signals – it allows you to add some interfering signals to the SEM measurement with user-defined span, offset from edge, upper/lower offset side,

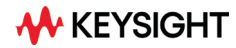

# **Adjacent Channel Power (ACP) Measurement**

ACP measurement measures the amount of interference, or power, in an adjacent frequency channel. This is a typical measurement for wireless communications because it helps you ensure that signals are effectively transmitted within their allocated spectral bandwidth and are not leaking into an adjacent channel where it may interfere with other signals.

PowerSuite ACP measurement can support multi-carrier and multi-offset ACP measurements. The span is set according to the defined carriers and offsets with their associated integration bandwidths, defined by you or the selected radio standard. The ACP results are displayed as a bar graph based on spectrum data, with measurement data at specified offsets (Figure 3). Furthermore, ACP Carrier Info, ACP Results and ACP Summary are also provided in table format, which will show you the configured settings, and measurement results for each offset and pass/fail etc. more details results information.

PowerSuite ACP measurement can provide you the following key feature:

- Supports single or multiple carrier scenarios with cumulative ACLR (CACLR) for non-contiguous carrier aggregation
- Support sequential acquisition for a measurement span beyond the maximum IF bandwidth of hardware
- Support the flexible power reference selection as maximum power, left and right carriers, carrier index, manual setting or max power carrier in sub-block
- It provides a demo for 5G NR standard compliant FR1 100 MHz ACP measurement and can be leveraged for configuring other wireless standards
- It can define the ACP limit mask for each offset and define the fail mask as absolute, relative, absolute or relative, absolute and relative

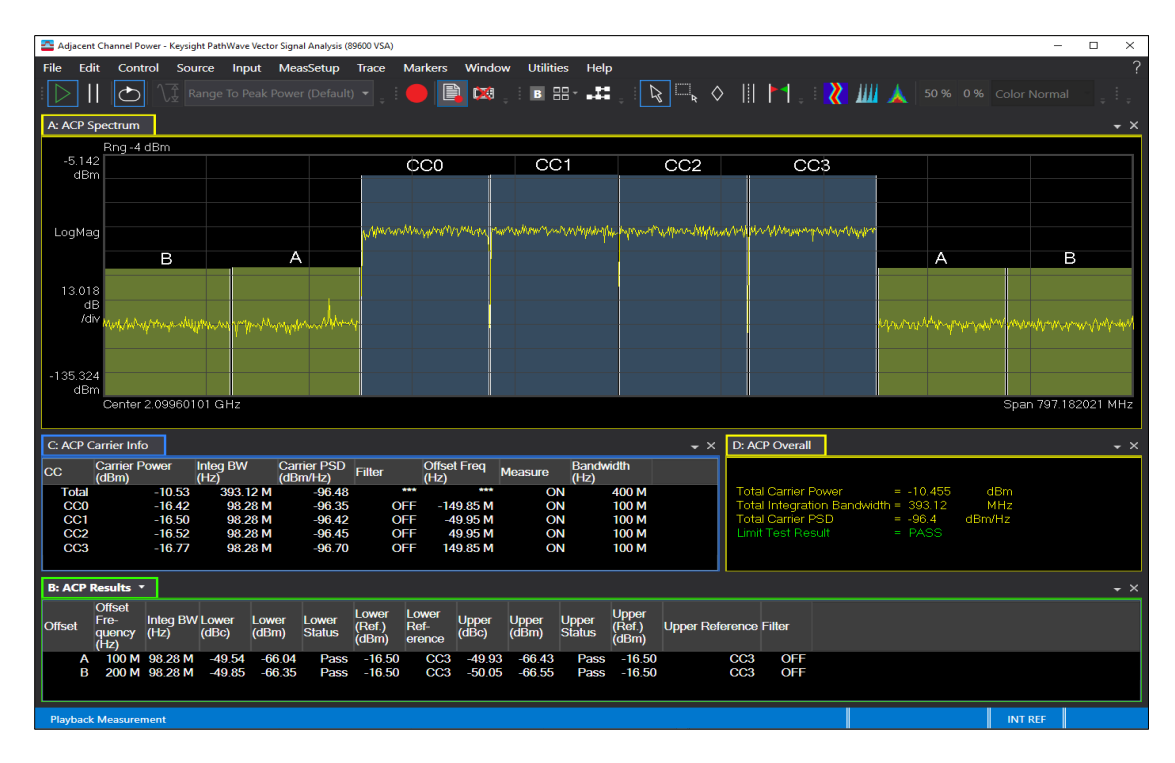

· It allows you to add interfering signals

Figure 3. 5G NR multi-carrier ACP measurement with four contiguous component carriers

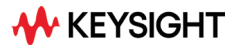

## **PowerSuite Measurement Software Features**

Note: The following features are independent of hardware platform used, unless otherwise noted.

Table 1. SEM (Spectrum Emission Mask) Measurement Properties

#### SEM (Spectrum Emission Mask) Measurement Properties

| Carriers                             | Setup the SEM carrier related parameters                                                                                                    |
|--------------------------------------|----------------------------------------------------------------------------------------------------|
| Quick Setups                         | Selects an available factory-provided or user-defined Spectral Emission Mask configuration, now it can support IEEE 802.11be 160 MHz, and IEEE 802.11be 320 MHz                                                            |
| Save As Quick Setup                  | Saves the current Spectral Emission Mask configuration to the list of available Quick Setups                                                                                                    |
| Carrier Reference Frequency          | Sets the reference frequency (in Hz). All other frequency settings are either directly or indirectly relative to this value                                                                                                |
| Add Carrier                          | Adds a carrier to the end of the collection of carriers. When more than one carrier exists, a Carrier Summary table appears with Index, Relative Frequency, Span, Integration BW and Subblock information for each carrier |
| Carrier Index                        | Indicates the automatically assigned carrier number, starting with C0                                                                                                    |
| Relative Frequency                   | Sets the carrier center frequency (in Hz) as an offset from the Carrier Reference Frequency                                                                                                    |
| Span                                 | Sets the span (in Hz) used to determine offset spacing.                                                                                                    |
| Integration BW                       | Sets the equivalent noise bandwidth (in Hz) used when calculating carrier power.                                                                                                    |
| RF Bandwidth Edge Offset             | Sets RF Bandwidth Edge Offset value (in Hz) of this carrier                                                                                                    |
| Right Margin                         | Sets the value (in Hz) for compensating the frequency range of subblock                                                                                                    |
| Sub-block                            | Sets the ID of the Subblock which this carrier belongs to                                                                                                    |
| RRC Filter Enabled                   | When enabled, carrier power calculations are weighted with a root-raised-cosine filter.                                                                                                    |
| RRC Filter Alpha                     | Sets the roll off factor of the RRC filter used when RRC Filter Enabled is selected                                                                                                    |
| Carrier Allocation                   | Displays an illustration of the SEM measurement's configured carriers.                                                                                                    |
| Power Reference                      | Sets the overall type of power reference                                                                                                    |
| Power Reference                      | Sets the overall type of power reference as Left and Right Carrier, Maximum Power, Index, Manual, or Max Power Carrier in Subblock                                                                                         |
| Reference Power Selection            | Sets the overall type of power calculation used. The selection specifies the format of the power reference and related results as Integrated Power, PSD or Spectrum Peak                                                   |
| Power Reference Carrier Index        | Sets the index of the carrier used for the power reference                                                                                                    |
| Total Power Ref                      | Sets the total integrated power (in dBm) used for the power reference                                                                                                    |
| Detector for Carriers                | Sets the spectrum detector to use for carriers power measurement as Average or Peak (Max)                                                                                                    |
| Detector for Offsets                 | Sets the spectrum detector to use for offsets power measurement as Average or Peak (Max) (default 0.0 dBm/Hz)                                                                                                    |
| PSD Reference                        | Sets the PSD power (in dBm/Hz) used for the power reference                                                                                                    |
| Peak Power Reference                 | Sets the peak envelope power (in dBm) used for the power reference (default 0.0 dBm)                                                                                                    |
| Offsets & Limits                     | Defines the points between which a frequency offset is measured.                                                                                                    |
| Offset Spacing from Carrier/Subblock | Defines the points between which a frequency offset is measured                                                                                                    |
|                                      | Offset Summary                                                                                                    |
| Index                                | Indicates the automatically assigned offset identifier, starting with "A". When an offset's checkbox is selected, it is included in the measurement. The checkbox includes or excludes the offset                          |
| Frequency Start                      | Sets the start frequency (in Hz) as an offset from the point defined by the Offset Spacing from Carrier/Subblock parameter                                                                                                 |
| Frequency Stop                       | Sets the stop frequency (in Hz) as an offset from the point defined by the Offset Spacing from Carrier/Subblock parameter                                                                                                  |
| Res BW                               | Sets the resolution bandwidth used for this offset calculation. Units are Hz                                                                                                    |
| Offset Side                          | Sets which side of offsets are enabled: upper, lower or both                                                                                                    |
| Sub-blocks                           | Sets the ID(s) of the subblock(s) the selected offset is referencing (Subblock1, or both Subblock 1 and Subblock2).                                                                                                    |
| Inner Offset                         | Sets a value indicating whether this offset is an inner offset or not                                                                                                    |

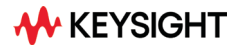

#### SEM (Spectrum Emission Mask) Measurement Properties

|                              | Offsets Settings for Each Index                                                                                                    |
|------------------------------|----------------------------------------------------------------------------------------------------|
| Enabled                      | Includes (enabled) or excludes (disabled) the selected offset                                                                                                    |
| Power Limit – Absolute Start | Sets the absolute power level limit (in dBm) at the start frequency of the offset                                                                                    |
| Power Limit – Absolute Stop  | Sets the absolute power level limit (in dBm) at the stop frequency of the offset                                                                                     |
| Power Limit - Relative Start | Sets the relative power level limit (in dBc) at the start frequency of the offset                                                                                    |
| Power Limit - Relative Stop  | Sets the relative power level limit (in dBc) at the stop frequency of the offset                                                                                     |
| Power Limit - Fail Mask      | Sets what types of failures are reported: absolute, relative, absolute or relative, absolute and relative                                                            |
| Cumulate Masks               | Cumulate Mask parameters are visible when more than one carrier is configured                                                                                        |
| Index                        | Indicates the automatically assigned cumulate mask number, starting with Mask0. When a mask's checkbox is selected, it is included in the measurement                |
| Stop Frequency               | Sets the stop frequency (in Hz) of the mask as an offset from the edge of the outer most carrier of Subblock1 and Subblock2 as specified by the Subblocks parameter  |
| Subblocks                    | Sets the ID(s) of the subblock(s) the selected cumulate mask is referencing (Subblock1, or both Subblock1 and Subblock2)                                             |
| Interfering Signals          | Allowable Interfering Signals                                                                                                    |
| Index                        | Indicates the automatically assigned interfering signal number, starting with 0. When a interfering signal's checkbox is selected, it is included in the measurement |
| Span                         | Sets the span of the interfering signal. Units are Hz                                                                                                    |
| Offset from Edge             | Sets the offset frequency from the edge of sub block. Units are Hz                                                                                                   |
| Offset Side                  | Sets which side of interfering signal is present: lower or upper                                                                                                    |
| Subblocks                    | Sets the ID(s) of the subblock(s) the selected interfering signal is referencing (Subblock1, or both Subblock 1 and Subblock2).                                      |
| Inner Offset                 | Sets a value indicating whether this interfering signal is at an inner offset area or not                                                                            |
| Add Interfering              | Adds an interfering signal to the end of the collection                                                                                                    |
| Clear Interfering            | Deletes the entire collection of interfering signals                                                                                                    |

#### Table 2. SEM (Spectrum Emission Mask) Measurement Results

#### SEM (Spectrum Emission Mask) Measurement Results

| SEM Carrier Info (table)  |                                                                                                    |  |
|---------------------------|----------------------------------------------------------------------------------------------------|--|
| SEM Carrier Info          | This table shows power measurement information about Carriers configured for the Spectral Emissions Mask measurement.                                                                                                    |  |
| CC                        | This identifies the carrier for the row                                                                                                    |  |
| Carrier Power             | This is the average power of the carrier                                                                                                    |  |
| Carrier PSD (dBm/Hz)      | This is the average power spectral density of the carrier.                                                                                                    |  |
| Peak Power                | This is the peak spectrum power of the carrier                                                                                                    |  |
| Peak Power Frequency (Hz) | This is the frequency location of measured Peak Power                                                                                                    |  |
| Integ BW                  | This is the bandwidth used for the average power measurements                                                                                                    |  |
| Filter                    | This indicates what filter factor is applied to the carrier power measurement                                                                                                    |  |
| Offset Freq (Hz)          | This is the frequency location of the center of the carrier relative to the Carrier Reference Frequency                                                                                                    |  |
| Measure                   | This indicates if the carrier power is measured ('ON') or not ('OFF')                                                                                                    |  |
| Bandwidth (Hz)            | This indicates the expected carrier bandwidth (corresponds to the Span property of the carrier definition)                                                                                                    |  |
|                           | SEM Results (table)                                                                                                    |  |
| SEM Power                 | SEM Power is a type of Matrix Table that provides sortable rows by column, selectable column visibility, and copy/paste and export functionality to share rows of content or complete tables to applications like email, text editing or spreadsheet programs. |  |
| Offset                    | This identifies the offset for the row (corresponds to offsets configured in the Offsets & Limits parameter tab).                                                                                                    |  |
| Start Frequency           | This indicates the beginning of the frequency region used for evaluating the offset power.                                                                                                    |  |
| Stop Frequency            | This indicates the end of the frequency region used for evaluating the offset power                                                                                                    |  |
| Integ BW (Hz)             | The -3 dB resolution bandwidth used for the offset power measurements, as defined by Offset parameters.                                                                                                    |  |
| Lower ∆Limit              | The power difference between the measured spectrum at the Lower Location and the enabled power limit mask<br>defined for the Lower offset.                                                                                                    |  |

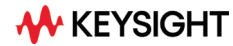

#### SEM (Spectrum Emission Mask) Measurement Results

| SEM Results (table)     |                                                                                                    |  |  |
|-------------------------|----------------------------------------------------------------------------------------------------|--|--|
| Lower (dB)              | The power measured at the Lower Location relative to the defined Power Reference                                                                                                    |  |  |
| Lower (dBm/Hz)          | The power measured at the Lower Location. Units are dBm/Hz when Reference Power Selection is PSD.                                                                                                    |  |  |
| Lower Location (Hz)     | The spectrum location within the defined Offset (Lower) where the measured power is largest, relative to any<br>enabled power limit mask                                                                                                    |  |  |
| Lower Status            | This indicates the Lower Offset limit test result (Pass, Fail, or Not Tested).                                                                                                    |  |  |
| Lower (Ref.) (dBm)      | The Lower Location's reference power such that Lower (Ref.) + Lower (Rel.) = Lower. Units are dBm/Hz when Reference Power Selection is PSD.                                                                                                    |  |  |
| Lower Reference Carrier | This indicates which carrier is used for the power reference calculation. This result is useful when multiple carriers are enabled.                                                                                                    |  |  |
| Upper ∆Limit (dB)       | The power measured at the Upper Location relative to the defined Power Reference                                                                                                    |  |  |
| Upper (dB)              | The power measured at the Upper Location relative to the defined Power Reference.                                                                                                    |  |  |
| Upper (dBm)             | The power measured at the Upper Location. Units are dBm/Hz when Reference Power Selection is PSD.                                                                                                    |  |  |
| Upper Location (Hz)     | The spectrum location within the defined Offset (Upper) where the measured power is largest, relative to any<br>enabled power limit mask.                                                                                                    |  |  |
| Upper Status            | This indicates the Upper Offset limit test result (Pass, Fail, or Not Tested).                                                                                                    |  |  |
| Upper (Ref.) (dBm)      | The Upper Location's reference power such that Upper (Ref.) + Upper (Rel.) = Upper. Units are dBm/Hz when Reference Power Selection is PSD.                                                                                                    |  |  |
| Upper Reference Carrier | This indicates which carrier is used for the power reference calculation. This result is useful when multiple carriers are enabled.                                                                                                    |  |  |
|                         | SEM Spectrum (trace)                                                                                                    |  |  |
| SEM Spectrum            | This trace is a composite trace showing the detected spectrum data used for computing the carrier power and the offset power values as configured by the Carrier and Offset parameters.<br>Any power limit mask defined to be active for offsets is presented on the trace to allow direct viewing of the pass/fail criteria as configured for the measurement. Failing regions of the trace have data drawn to indicate the failure, and marker table displays power limit mask information |  |  |
|                         | SEM Summary (table)                                                                                                    |  |  |
| SEM Summary             | This table lists the available summary data for the SEM measurement.                                                                                                    |  |  |
| Total Carrier Power     | The total measured power of all enabled carriers (see SEM Carrier Info)                                                                                                    |  |  |
| Total Carrier PSD       | The total measured power spectral density of all enabled carriers                                                                                                    |  |  |
| Limit Test Result       | The aggregate Pass/Fail status of power limit masks for all enabled offsets                                                                                                    |  |  |

#### Table 3. ACP (Adjacent Channel Power) Measurement Properties

#### ACP (Adjacent Channel Power) Measurement Properties

| Carriers                    | Setup the SEM carrier related parameters                                                                                                    |
|-----------------------------|----------------------------------------------------------------------------------------------------|
| Quick Setups                | Selects an available factory-provided or user-defined Spectral Emission Mask configuration, now it can support 5G NR FR1 100 MHz                                                                                           |
| Save As Quick Setup         | Saves the current Spectral Emission Mask configuration to the list of available Quick Setups                                                                                                    |
| Carrier Reference Frequency | Sets the reference frequency (in Hz). All other frequency settings are either directly or indirectly relative to this value                                                                                                |
| Add Carrier                 | Adds a carrier to the end of the collection of carriers. When more than one carrier exists, a Carrier Summary table appears with Index, Relative Frequency, Span, Integration BW and Subblock information for each carrier |
| Carrier Index               | Indicates the automatically assigned carrier number, starting with C0                                                                                                    |
| Relative Frequency          | Sets the carrier center frequency (in Hz) as an offset from the Carrier Reference Frequency                                                                                                    |
| Span                        | Sets the span (in Hz) used to determine offset spacing.                                                                                                    |
| Integration BW              | Sets the equivalent noise bandwidth (in Hz) used when calculating carrier power.                                                                                                    |
| RF Bandwidth Edge Offset    | Sets RF Bandwidth Edge Offset value (in Hz) of this carrier                                                                                                    |
| Right Margin                | Sets the value (in Hz) for compensating the frequency range of subblock                                                                                                    |
| Sub-block                   | Sets the ID of the Subblock which this carrier belongs to                                                                                                    |
| RRC Filter Enabled          | When enabled, carrier power calculations are weighted with a root-raised-cosine filter.                                                                                                    |
| RRC Filter Alpha            | Sets the roll off factor of the RRC filter used when RRC Filter Enabled is selected                                                                                                    |
| Carrier Allocation          | Displays an illustration of the ACP measurement's configured carriers.                                                                                                    |

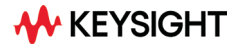

#### ACP (Adjacent Channel Power) Measurement Properties

| Power Reference                            | Sets the overall type of power reference                                                                                                    |
|--------------------------------------------|----------------------------------------------------------------------------------------------------|
| Power Reference                            | Sets the overall type of power reference as Left and Right Carrier, Maximum Power, Index, Manual, or Max Power Carrier in Subblock                                                                |
| Reference Power Selection                  | Sets the overall type of power calculation used. The selection specifies the format of the power reference and related results as Integrated Power, PSD or Spectrum Peak                          |
| Detector for Carriers                      | Sets the spectrum detector to use for carriers power measurement as Average or Peak (Max)                                                                                                    |
| Detector for Offsets                       | Sets the spectrum detector to use for offsets power measurement as Average or Peak (Max) (default 0.0 dBm/Hz)                                                                                     |
| Integrated Power                           | Sets the Integrated power (in dBm) used for the power reference                                                                                                    |
| PSD                                        | Sets the PSD power (in dBm/Hz) used for the power reference                                                                                                    |
| Offsets & Limits                           | Defines the points between which a frequency offset is measured.                                                                                                    |
| Offset Spacing from Carrier/Subblock       | Defines the points between which a frequency offset is measured                                                                                                    |
|                                            | Offset Summary                                                                                                    |
| Index                                      | Indicates the automatically assigned offset identifier, starting with "A". When an offset's checkbox is selected, it is included in the measurement. The checkbox includes or excludes the offset |
| Relative Frequency                         | Sets the carrier center frequency (in Hz) as an offset from the Carrier Reference Frequency                                                                                                    |
| Integration Bandwidth                      | Sets the equivalent noise bandwidth (in Hz) used when calculating carrier power.                                                                                                    |
| Offset Side                                | Sets which side of offsets are enabled: upper, lower or both                                                                                                    |
| Sub-blocks                                 | Sets the ID(s) of the subblock(s) the selected offset is referencing (Subblock1, or both Subblock 1 and Subblock2).                                                                               |
| Inner Offset                               | Sets a value indicating whether this offset is an inner offset or not                                                                                                    |
|                                            | Offsets Settings for Each Index                                                                                                    |
| Enabled                                    | Includes (enabled) or excludes (disabled) the selected offset                                                                                                    |
| Power Limit – Absolute Integrated<br>Power | Sets the absolute power level limit (in dBm) at the start frequency of the offset                                                                                                    |
| Power Limit – Absolute PSD                 | Sets the absolute power level limit (in dBm) at the stop frequency of the offset                                                                                                    |
| Power Limit - Relative Integrated<br>Power | Sets the relative power level limit (in dBc) at the start frequency of the offset                                                                                                    |
| Power Limit - Relative PSD                 | Sets the relative power level limit (in dBc) at the stop frequency of the offset                                                                                                    |
| Power Limit - Fail Mask                    | Sets what types of failures are reported: absolute, relative, absolute or relative, absolute and relative                                                                                         |
| Interfering Signals                        | Allowable Interfering Signals                                                                                                    |
| Index                                      | Indicates the automatically assigned interfering signal number, starting with 0. When an interfering signal's<br>checkbox is selected, it is included in the measurement                          |
| Span                                       | Sets the span of the interfering signal. Units are Hz                                                                                                    |
| Offset from Edge                           | Sets the offset frequency from the edge of sub block. Units are Hz                                                                                                    |
| Offset Side                                | Sets which side of interfering signal is present: lower or upper                                                                                                    |
| Subblocks                                  | Sets the ID(s) of the subblock(s) the selected interfering signal is referencing (Subblock1, or both Subblock 1 and Subblock2).                                                                   |
| Inner Offset                               | Sets a value indicating whether this interfering signal is at an inner offset area or not                                                                                                    |
| Add Interfering                            | Adds an interfering signal to the end of the collection                                                                                                    |
| Clear Interfering                          | Deletes the entire collection of interfering signals                                                                                                    |

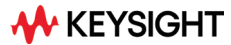

#### Table 4. ACP (Adjacent Channel Power) Measurement Results

| ACP (Adjacent Channel Power) Measurement Results |  |
|--------------------------------------------------|--|
|--------------------------------------------------|--|

| ACP Carrier Info (table) |                                                                                                    |  |  |
|--------------------------|----------------------------------------------------------------------------------------------------|--|--|
| ACP Carrier Info         | This table shows power measurement information about Carriers configured for the Adjacent Channel<br>Power measurement.                                                                                                    |  |  |
| CC                       | This identifies the carrier for the row                                                                                                    |  |  |
| Integ BW                 | This is the bandwidth used for the average power measurements                                                                                                    |  |  |
| Carrier PSD (dBm/Hz)     | This is the average power spectral density of the carrier.                                                                                                    |  |  |
| Filter                   | This indicates what filter factor is applied to the carrier power measurement                                                                                                    |  |  |
| Offset Freq (Hz)         | This is the frequency location of the center of the carrier relative to the Carrier Reference Frequency                                                                                                    |  |  |
| Measure                  | This indicates if the carrier power is measured ('ON') or not ('OFF')                                                                                                    |  |  |
| Bandwidth (Hz)           | This indicates the expected carrier bandwidth (corresponds to the Span property of the carrier definition)                                                                                                    |  |  |
|                          | ACP Results (table)                                                                                                    |  |  |
| ACP Power                | ACP Power is a type of Matrix Table that provides sortable rows by column, selectable column visibility, and copy/paste and export functionality to share rows of content or complete tables to applications like email, text editing or spreadsheet programs.                                                                                                    |  |  |
| Offset                   | This identifies the offset for the row (corresponds to offsets configured in the Offsets & Limits parameter tab).                                                                                                    |  |  |
| Integ BW (Hz)            | The -3 dB resolution bandwidth used for the offset power measurements, as defined by Offset parameters.                                                                                                    |  |  |
| Lower (dB)               | The power measured at the Lower Location relative to the defined Power Reference                                                                                                    |  |  |
| Lower (dBm/Hz)           | The power measured at the Lower Location. Units are dBm/Hz when Reference Power Selection is PSD.                                                                                                    |  |  |
| Lower Status             | This indicates the Lower Offset limit test result (Pass, Fail, or Not Tested).                                                                                                    |  |  |
| Lower (Ref.) (dBm)       | The Lower Location's reference power such that Lower (Ref.) + Lower (Rel.) = Lower. Units are dBm/Hz when Reference Power Selection is PSD.                                                                                                    |  |  |
| Lower Reference Carrier  | This indicates which carrier is used for the power reference calculation. This result is useful when multiple carriers are enabled.                                                                                                    |  |  |
| Upper (dB)               | The power measured at the Upper Location relative to the defined Power Reference.                                                                                                    |  |  |
| Upper (dBm/Hz)           | The power measured at the Upper Location. Units are dBm/Hz when Reference Power Selection is PSD.                                                                                                    |  |  |
| Upper Location (Hz)      | The spectrum location within the defined Offset (Upper) where the measured power is largest, relative to<br>any enabled power limit mask.                                                                                                    |  |  |
| Upper Status             | This indicates the Upper Offset limit test result (Pass, Fail, or Not Tested).                                                                                                    |  |  |
| Upper (Ref.) (dBm)       | The Upper Location's reference power such that Upper (Ref.) + Upper (Rel.) = Upper. Units are dBm/Hz when Reference Power Selection is PSD.                                                                                                    |  |  |
| Upper Reference Carrier  | This indicates which carrier is used for the power reference calculation. This result is useful when multiple carriers are enabled.                                                                                                    |  |  |
| Filter                   | This indicated the filter status On/Off                                                                                                    |  |  |
|                          | ACP Spectrum (trace)                                                                                                    |  |  |
| ACP Spectrum             | This trace is a composite trace showing the detected spectrum data used for computing the carrier power and the offset power values as configured by the Carrier and Offset parameters. Any offset defined to be active s presented on the trace to allow direct viewing of the pass/fail criteria as configured for the measurement. Failing regions of the trace have data drawn to indicate the failure, and marker table displays ACP information |  |  |
|                          | ACP Summary (table)                                                                                                    |  |  |
| ACP Summary              | This table lists the available summary data for the ACP measurement.                                                                                                    |  |  |
| Total Carrier Power      | The total measured power of all enabled carriers (see SEM Carrier Info)                                                                                                    |  |  |
| Total Carrier PSD        | The total measured power spectral density of all enabled carriers                                                                                                    |  |  |
| Limit Test Result        | The aggregate Pass/Fail status of power limit masks for all enabled offsets                                                                                                    |  |  |

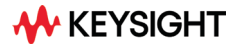

## **Ordering Information**

## Software licensing and configuration

#### Flexible licensing and configuration

- Perpetual: License can be used in perpetuity.
- Subscription: License is time limited to a defined period, such as 12-months.
- Node-locked: Allows you to use the license on one specified instrument/computer.
- **Transportable**: Allows you to use the license on one instrument/computer at a time. This license may be transferred to another instrument/computer using Keysight's online tool.
- **Floating**: Allows you to access the license on networked instruments/computers from a server, one at a time. For concurrent access, multiple licenses may be purchased.
- **USB portable**: Allows you to move the license from one instrument/computer to another by end-user only with certified USB dongle, purchased separately.
- **Software support subscription**: Allows the license holder access to Keysight technical support and all software upgrades

# Basic vector signal analysis and hardware connectivity (89601200C) (required)

## **Power Suite Measurement (89601PSMC)**

| Software license type             | Software license         | KeysightCare support subscription |
|-----------------------------------|--------------------------|-----------------------------------|
| Node-locked perpetual             | R-Y5A-001-A              | R-Y6A-001-z <sup>2</sup>          |
| Node-locked time-based            | R-Y4A-001-y <sup>1</sup> | Included                          |
| Transportable perpetual           | R-Y5A-004-D              | R-Y6A-004- z <sup>2</sup>         |
| Transportable time-based          | R-Y4A-004-y <sup>1</sup> | Included                          |
| Floating perpetual (single site)  | R-Y5A-002-B              | R-Y6A-002-z <sup>2</sup>          |
| Floating time-based (single site) | R-Y4A-002-y <sup>1</sup> | Included                          |
| Floating perpetual (worldwide)    | R-Y5A-010-J              | R-Y6A-010-z <sup>2</sup>          |
| Floating time-based (worldwide)   | R-Y4A-010-y <sup>1</sup> | Included                          |
| USB portable perpetual            | R-Y5A-005-E              | R-Y6A-005- z <sup>2</sup>         |
| USB portable time-based           | R-Y4A-005-y <sup>1</sup> | Included                          |

1. "y" denotes different time-based license durations. F for six months, L for 12 months, X for 24 months, and Y for 36 months. All time-based licenses include the support subscription for the entire time-base duration.

 "z" denotes different support subscription durations for perpetual licenses. L for 12 months (as default), X for 24 months, Y for 36 months, and Z for 60 months. Support subscriptions must be purchased for all perpetual licenses with 12-months as the default. All software upgrades and KeysightCare support are provided for software licenses with valid support subscription.

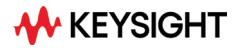

## **Additional Information**

## Literature

- 89600 VSA Software Brochure, literature number 5990-6553EN
- 89600 VSA Software Configuration Guide, literature number 5990-6386EN
- 89601B200C Basic VSA and Hardware Connectivity Technical Overview, literature number 5992-4232EN
- 89601BHNC 5G NR Modulation Analysis Technical Overview 5992-0319EN
- 89601BHXC WLAN Modulation Analysis Technical Overview 5992-4202EN

## Web

- www.keysight.com/find/89600
- www.keysight.com/find/89600\_software
- www.keysight.com/find/89600\_hardware
- www.keysight.com/find/89600\_wlan
- www.keysight.com/find/89600\_5gnr
- https://www.keysight.com/us/en/product/89601PSMC/powersuite-measurement-application.html

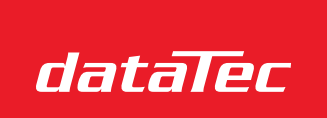

Ihr Ansprechpartner / Your Partner:

dataTec AG E-Mail: info@datatec.eu >>> www.datatec.eu

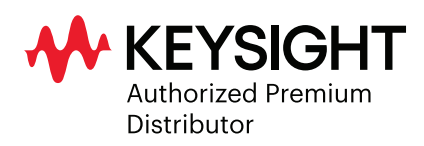

For more information on Keysight Technologies' products, applications, or services, please visit: www.keysight.com

This information is subject to change without notice. © Keysight Technologies, 2022, Published in USA, June 15, 2022, 3121-1438.EN

Mess- und Prüftechnik. Die Experten.